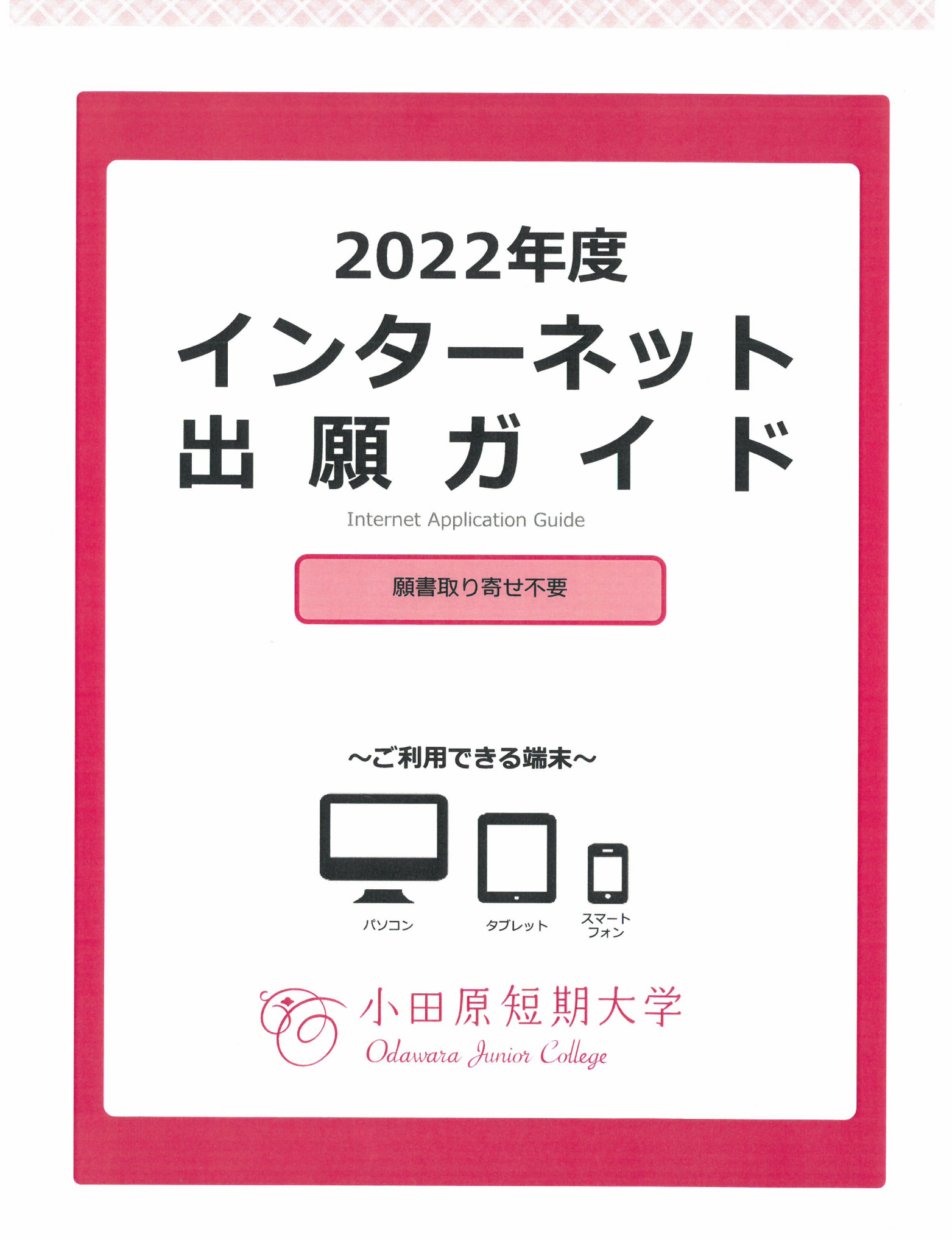

## Step 0 Post@net アカウントを作成する

#### https://home.postanet.jp/PortalPublic

●上記 URL より Post@net のアカウントを作成し、ログインしてください。

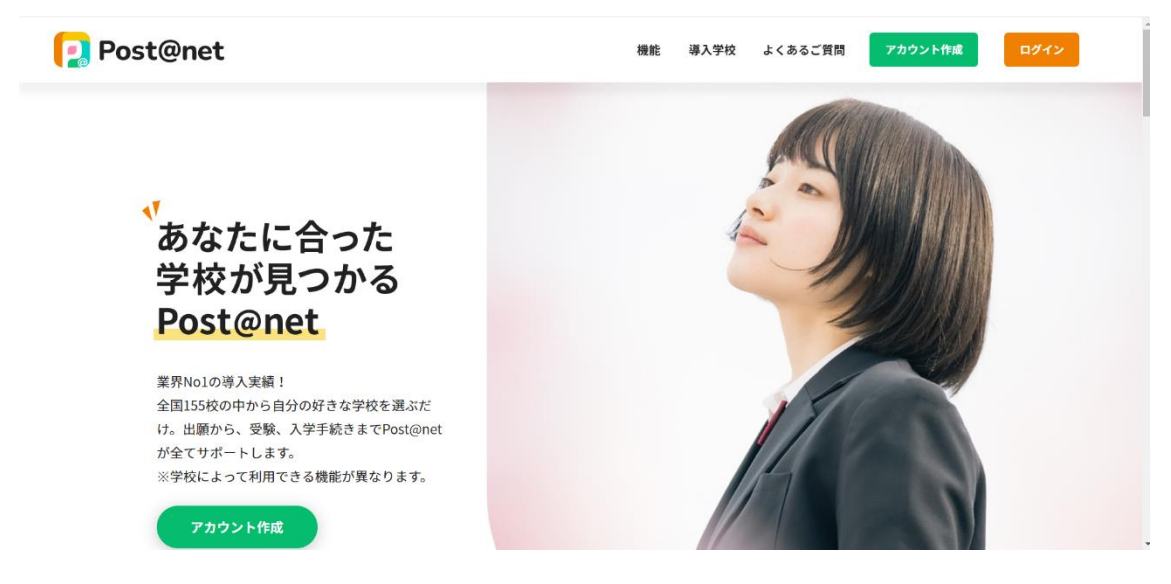

 Post@net のログイン画面より「アカウント作成」ボタンをクリック。
 ②利用規約に同意した後、メールアドレス・パスワードを入力して「登録」ボタンをクリック。
 ③入力したメールアドレス宛てに、仮登録メールが届きます。
 ④仮登録メールの受信から 60 分以内にメール本文のリンクを クリックして登録を完了させてください。
 ⑤ログインの際には、登録したメールアドレスに認証コードが 届きますので、入力しログインしてください。 ●学校一覧より【小田原短期大学】を検索し、お気に入り登録をしてください。

| 2 Post@net                    |                                                                                                    | トップ メッセー                                                                                      | ジ 学校一覧 | 出願内容一覧                                                                           | よくあるご質問                                 | アカウント情報 | ログアウト |
|-------------------------------|----------------------------------------------------------------------------------------------------|-----------------------------------------------------------------------------------------------|--------|----------------------------------------------------------------------------------|-----------------------------------------|---------|-------|
|                               | 当                                                                                                    | 学校一覧                                                                                          |        |                                                                                  |                                         |         |       |
| アカウント情報を先に設定して頂きますと、出願の際に志願者情 | 報の入力画面で初期表示が可能です。                                                                                                    |                                                                                               |        |                                                                                  |                                         |         |       |
| 検索条件                          |                                                                                                    |                                                                                               |        |                                                                                  |                                         |         |       |
| 学校名                           | 小田原短期大学                                                                                                    |                                                                                               |        |                                                                                  |                                         |         |       |
| 設置区分                          | □ 大学<br>□ 専門職大学                                                                                                    | □ 短期大学<br>□ 専門学校                                                                              |        | □大学院                                                                             |                                         |         |       |
| 地域                            | <ul> <li>二 北海道地方</li> <li>一 中部地方</li> <li>一 四国地方</li> </ul>                                                          | □ 東北地方<br>□ 近畿地方<br>□ 九州・沖繩地方                                                                 |        | <ul> <li>□ 関東地方</li> <li>□ 中国地方</li> </ul>                                       | <del>.</del><br>ī                       |         |       |
| 学部系統                          | <ul> <li>□法学・政治</li> <li>□理学・地学</li> <li>□道信・IT</li> <li>□生活・調理・ファッション</li> <li>□ 芸術・表現・音楽</li> <li>□ その他</li> </ul> | <ul> <li>経済・経営・略学</li> <li>建築・土木</li> <li>農林・水産・勤物</li> <li>教育・保育</li> <li>総合科学・教養</li> </ul> |        | <ul> <li>人文・礼</li> <li>機械・智</li> <li>医療・希</li> <li>体育・2</li> <li>国際・目</li> </ul> | 4会学<br>8気・電子<br>1護・リハビリ<br>1ボーツ<br>1際関係 |         |       |
|                               | 検索                                                                                                    | <b>クリア</b>                                                                                    |        |                                                                                  |                                         |         |       |

●「はじめに」をクリックしてください。

|          |          |                 | *               |                    | ^                          |
|----------|----------|-----------------|-----------------|--------------------|----------------------------|
|          |          |                 | お気              | に入り解除              |                            |
| 入試関連 各種書 | 類ダウンロード  |                 |                 |                    |                            |
|          | 入試閱連 各種書 | 入試開達 各種書類ダウンロード | 入試開達 各種書類ダウンロード | お気 入試開達 各種書類ダウンロード | お気に入り捕除<br>入試開達 各種書類ダウンロード |

●「インターネット出願ガイド」をクリックし、内容を確認してください。

| 必要書類は下記リング                                           | もよりダウンロードを行ってください |  |  |
|------------------------------------------------------|-------------------|--|--|
| 通学課程                                                 |                   |  |  |
| <ul> <li>学生募集要項</li> </ul>                           |                   |  |  |
| <ul> <li>インターネット</li> </ul>                          | 願ガイド              |  |  |
| <ul> <li>課題文・目己推</li> <li># # # 〕 試 の # #</li> </ul> | 又・志望埋田書           |  |  |
| <ul> <li>         ・</li></ul>                        | 書                 |  |  |
|                                                      | _                 |  |  |
| 通信教育課程                                               |                   |  |  |
| ■ 学生募集要項                                             |                   |  |  |
| <ul> <li>インターネット</li> </ul>                          | 願ガイド              |  |  |
| <ul> <li>事前準備書類</li> </ul>                           |                   |  |  |

●「出願サイト」をクリックしてください。

| [ Post@net                    |           |         | トップ          | メッセージ    | 学校一覧    | 出願内容一覧 | よくあるご質問 | アカウント情報 | ログアウト |
|-------------------------------|-----------|---------|--------------|----------|---------|--------|---------|---------|-------|
|                               |           |         | 学校一覧         |          |         |        |         |         |       |
| アカウント情報を先に設定して頂きますと、出願の際に志願者優 | 報の入力画面で初期 | 表示が可能です | t.           |          |         |        |         |         |       |
| 学校一覧                          |           |         |              |          |         |        |         |         |       |
| 小田原短期大学 通学課程                  |           |         |              |          |         |        | *       |         | ^     |
|                               |           |         |              |          |         |        |         |         |       |
|                               |           |         |              |          |         |        | お気      | に入り解除   |       |
|                               | はじめに      | 出願サイト   | 小田原短期大学 通学課程 | 入試関連 各種書 | 類ダウンロード |        | お気      | に入り解除   |       |

小田原短期大学 Odawara Junior College 入試区分 の選択 志望学科の選択 出願内容 の確認 志願者情報の入力 志願者情報の確認 お支払い の手続き 留意事項 留意事項を確認してください 以下の留意事項をよくお読みになり、内容にご同意いただいたうえでお申込みください。 ご同意いただけない場合はお申込みになれません。 1. インターネット出願する入学試験の要項を、必ず確認してください。出願資格を満たしていない者は、受験ができません。 2. 画面から入力完了後、入学検定料の支払、および必要書類の郵送をもって出願手続の完了とします。 3. いったん受理した入学検定料は理由の如何に関わらず返還しません。 4. 受付後の出願内容(試験日、志望学部・学科、試験会場等)の変更はできませんので、ご注意ください。 5. 入金確認を通知する電子メールは、受験票がお手元に届くまで大切に保管してください。 6. 受験票は出願書類を確認後、郵送します。試験の前日までに受験票が届かない場合は、本学まで連絡してください。 7. インターネット出願をご利用中の操作ミス、接続不良等を理由とした出願期間後の申込は受け付けません。 8. この留意事項は予告無く変更することがあります。

●内容をよく確認の上、出願登録をしてください。

# インターネット出願の利用について

### ■インターネット出願の利用について

①本学の入試は、「受験ガイド巻末の所定用紙」を郵送または持参による出願の他、「インターネット出願」も受け付けています。
 ②出願書類受付後、受験票を順次発送いたします。
 ③入学検定料の振込を済ませても出願書類一式が提出されない場合は、受験できません。
 ④納入した入学検定料は、いかなる理由があっても返還いたしません。
 ⑤出願後の入試区分、志望学科の変更はできません。

#### ■インターネット出願前の準備

①推奨ブラウザとバージョン

| the second data and the second data and the second data and the second data and the second data and the second |                                                                                                    |
|----------------------------------------------------------------------------------------------------|----------------------------------------------------------------------------------------------------|
|                                                                                                    | ■Windows: InternetExplorer 11.x / GoogleChrome(最新バージョン)<br>Firefox(最新バージョン) / Microsoft Edge(最新バージョン)<br>■MacOS : Safari(最新バージョン)                                                               |
| パソコン                                                                                                    | <ul> <li>※ブラウザの設定について</li> <li>どのウェブブラウザでも、以下の設定を行ってください。</li> <li>・ JavaScriptを有効にする。</li> <li>・ Cookieを有効にする。</li> <li>※セキュリティソフトをインストールしている場合、インターネット出願が正常に動作しない場合がありますのでご注意ください。</li> </ul> |
| スマートフォン<br>タブレット                                                                                               | ■Android:5.0 以上 ■iOS:10.0 以上                                                                                                    |
| PDF推奨環境                                                                                                    | アドビシステムズ社のAdobe Reader(無償)が必要です。<br>既にAdobe Readerをお持ちの方もバージョンを確認し、最新版にアップデートされることを推奨します。                                                                                                    |

②プリンター : A4用紙がプリントできる機種を用意してください。(コンビニでのプリントも可)
 ③電子メールアドレス:ドメイン(@odawara.ac.jp)を受信指定してください。
 ④写 真: P.29参照

⑤受験票:P.29参照

※受験票を作成する場合、郵便はがきをご準備頂き、切手を貼付して同封してください。 もしくは、本学「受験ガイド」巻末の受験票を切り取り、切手を貼付して同封してください。 ⑥封 筒:市販の角形2号封筒(A4サイズの書類が入る封筒)

■インターネット出願手続きの流れ

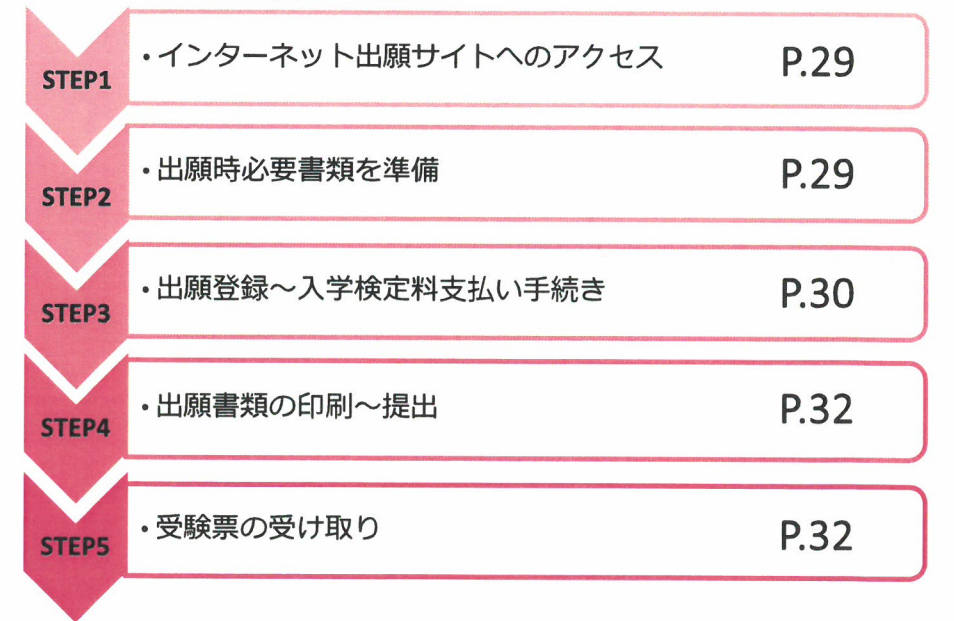

#### ■インターネット出願登録期限/出願書類提出期限

インターネット出願サイトで出願登録しただけでは、正式な出願となりません。 出願サイトで出願登録後、入学検定料の納入を完了させ、出願書類を下記提出期限日までに提出すること で出願受理となります。出願書類等に不足や不備が認められた場合、正式な出願が認められないこともあ りますので、時間に余裕をもって出願してください。

| 入試制度            |     | インターネット出願<br>登録期限   | 出願書類提出締切日<br>※消印有効 | 試験日              |
|-----------------|-----|---------------------|--------------------|------------------|
| △○方式特待生         | A日程 | 9 / 1 (水)~ 9 /13(月) | 9 /13(月)           | 9 /25(土)         |
| XONTRIALET      | B日程 | 10/25(月)~11/ 8 (月)  | 11/ 8 (月)          | 11/20(土)         |
|                 | I期  | 9 /10(金)~ 9 /21(火)  | 9 /21(火)           | 10/2(土)          |
|                 | Ⅱ期  | 10/1(金)~10/12(火)    | 10/12(火)           | 10/23(土)         |
| 40方式一般          | Ⅲ期  | 10/25(月)~11/ 8 (月)  | 11/ 8 (月)          | 11/20(土)         |
|                 | IV期 | 11/24(水)~12/ 6 (月)  | 12/ 6 (月)          | 12/18(土)         |
|                 | V期  | 1 / 6 (木)~1 /17(月)  | 1 /17(月)           | 1 /29(土)         |
|                 | VI期 | 2 / 1 (火)~ 2 /10(木) | 2 /10(木)           | 2 /22(火)         |
|                 | I期  | 10/1(金)~10/12(火)    | 10/12(火)           | 10/23(土)         |
| 社会人自己推薦方式       | Ⅱ期  | 1 / 6 (木)~1 /17(月)  | 1 /17(月)           | 1 /29(土)         |
|                 | Ⅲ期  | 2 / 1 (火)~ 2 /10(木) | 2 /10(木)           | 2 <b>/22</b> (火) |
| 公募制推薦方式         |     | 10/25(月)~11/ 8 (月)  | 11/ 8 (月)          | 11/20(土)         |
|                 | I期  | 1 / 6 (木)~1 /17(月)  | 1 /17(月)           | 1 /29(土)         |
| 一般方式<br>社会人一般方式 | Ⅱ期  | 2 / 1 (火)~ 2 /10(木) | 2 /10(木)           | 2 <b>/22</b> (火) |
|                 | Ⅲ期  | 2 /21(月)~ 3 / 7 (月) | 3 / 7 (月)          | 3 /16(水)         |
| 帰国生入試 外国人入      | 、試  | 10/1(金)~10/12(火)    | 10/12(火)           | 10/23(土)         |

※指定校推薦方式はインターネット出願に対応しておりません。 郵送もしくは持参にてご出願ください。

■検定料支払い期日

入学検定納入期限は、出願登録翌日の23:59までとさせていただきます。 ※出願登録期間最終日のみ16:00までとさせていただきますのでご注意ください。

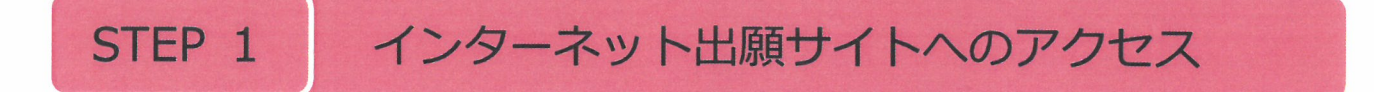

#### 小田原短期大学ホームページ内の「インターネット出願」バナーよりアクセス

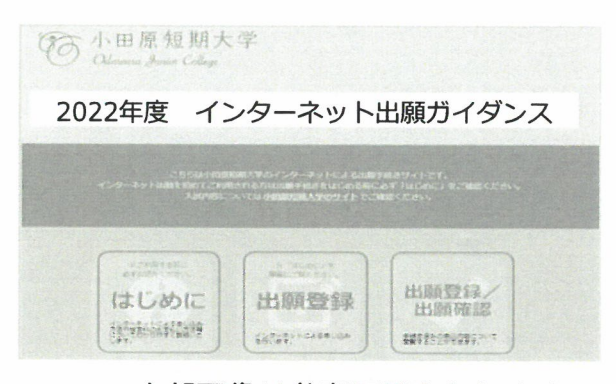

※上部画像は参考画面となります

#### 出願時必要書類を準備 STEP 2

⑦ 小田原短期大学 Odenace James Callege 出願登録前に出願書類を準備します。 ①画面左の「はじめに」をクリック 2022年度 インターネット出願ガイダンス ②「入試関連書類ダウン ロード」より必要書類をダウンロード 注)入学志願書、受験票貼付用シート、封筒貼付用宛名 シートは出願登録後にダウンロードできます。 入試区分により、必要な書類が異なります。 出願登録

出願に必要な書類に関しては、本学ホームページも併せて ご確認ください。

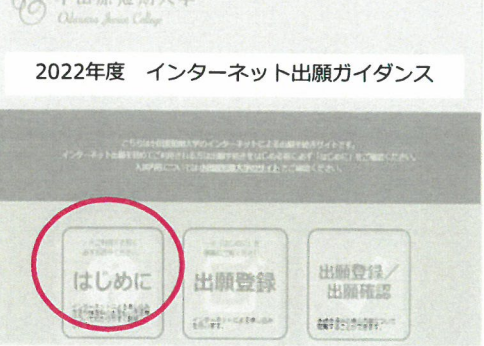

| and the second second second second second second second second second second second second second second second |                                                                                                    |
|----------------------------------------------------------------------------------------------------|----------------------------------------------------------------------------------------------------|
| 写真                                                                                                    | 3か月以内に撮影したもの<br>(タテ4cm×ヨコ3cm/カラー/背景なし/正面上半身脱帽/<br>裏面に氏名と生年月日を明記)<br>※私服・制服どちらでも可<br>※写真の裏面に志望学科及び氏名を明記してください。                                                                               |
| 受験票用の<br>郵便はがき                                                                                                   | <ul> <li>①はがきを準備し、353円(63円+速達290円)分の切手を貼付して下さい。</li> <li>②出願登録後に受験票貼付用シートをダウンロードし、はがきに貼付して下さい。</li> <li>③はがき右上部に速達と分かるよう赤い線を表示してください。</li> <li>※はがきは、本学受験ガイド巻末の受験票を使用しても可(切手要貼付)</li> </ul> |
| 調査書                                                                                                    | 出身高等学校が作成し厳封したもの                                                                                                    |

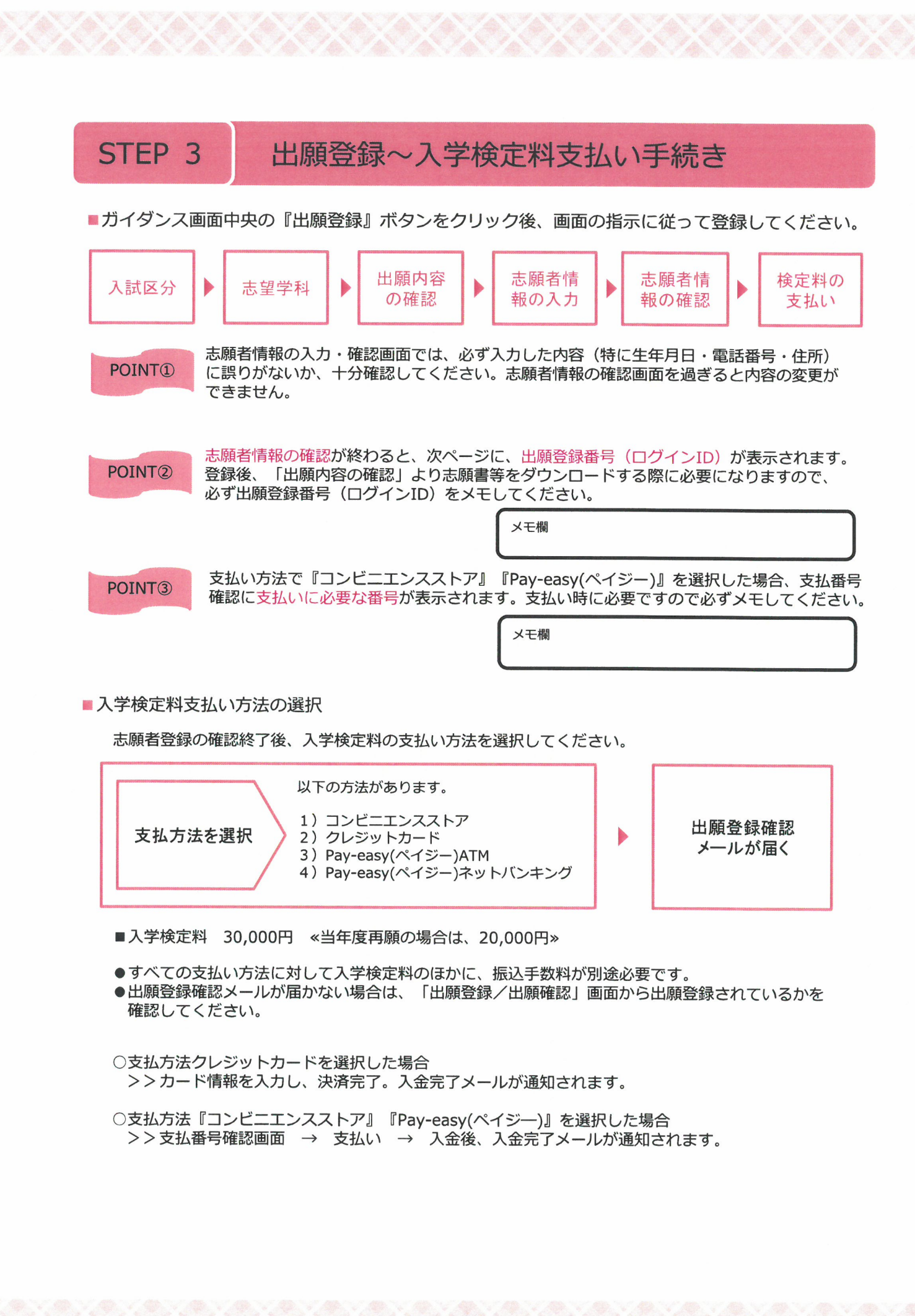

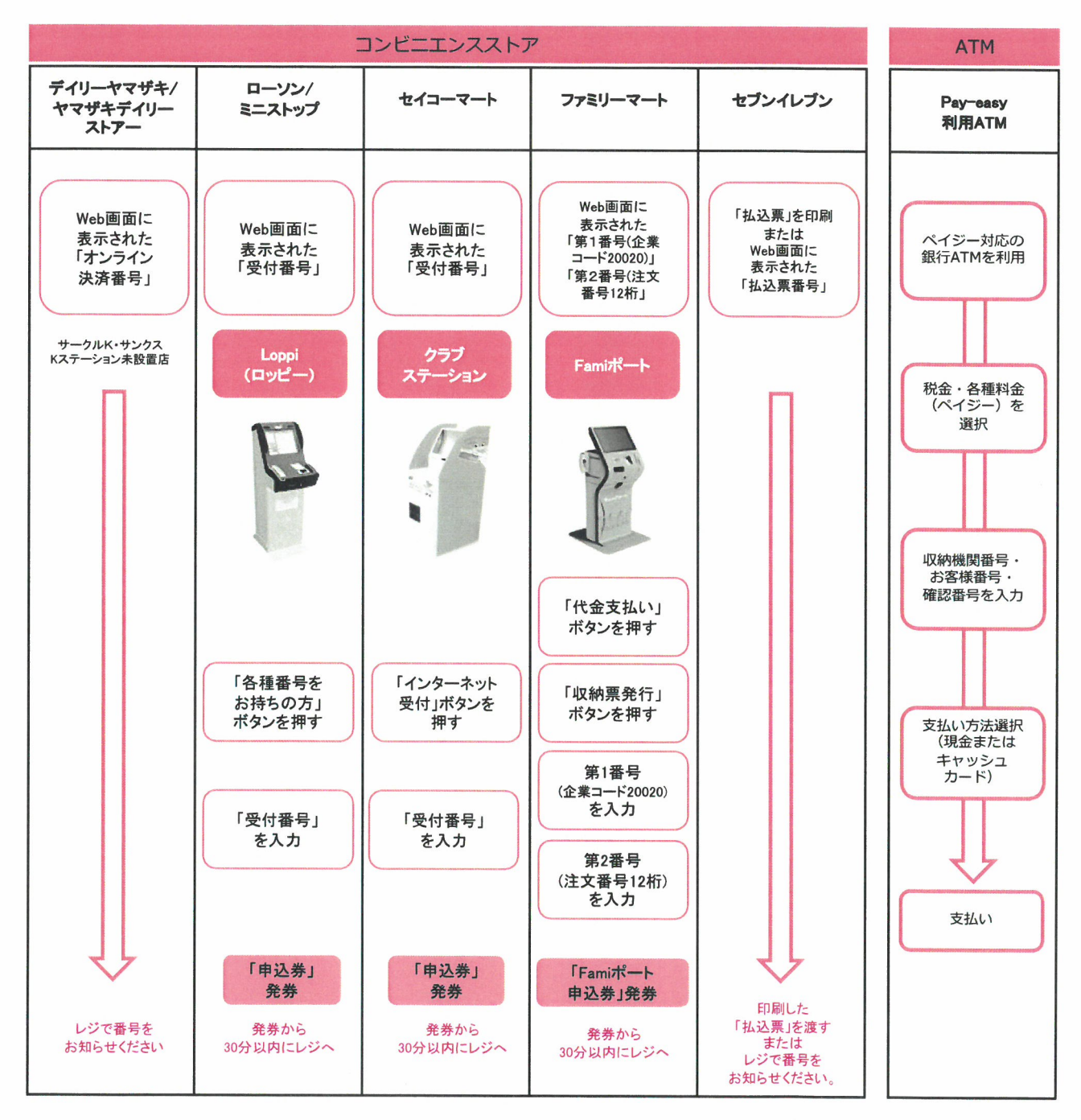

出願登録翌日の23:59まで(出願登録期限日に出願登録した場合は当日の16:00まで)に、下記の通り入学検定料を お支払いください。支払い期限を過ぎますと、登録された内容での入学検定料支払いができなくなります。

#### ■コンビニエンスストア・Pay-easy(ペイジー)ATMでの支払い

■ペイジー(ネットバンキング) 収納機関番号・お客様番号・確認番号を控え、各自で支払い方法を確認し入学検定料を支払ってください。

|  | ■ 払 | 公达 三 | 手数》 | 料 |  |
|--|-----|------|-----|---|--|
|--|-----|------|-----|---|--|

| 入学検定料が2万円 | 648円(税込) |
|-----------|----------|
| 入学検定料が3万円 | 972円(税込) |

・入学検定料の他に別途、払込手数料が必要です。
 ・入学検定料支払いの領収書は、控えたして保管してくた

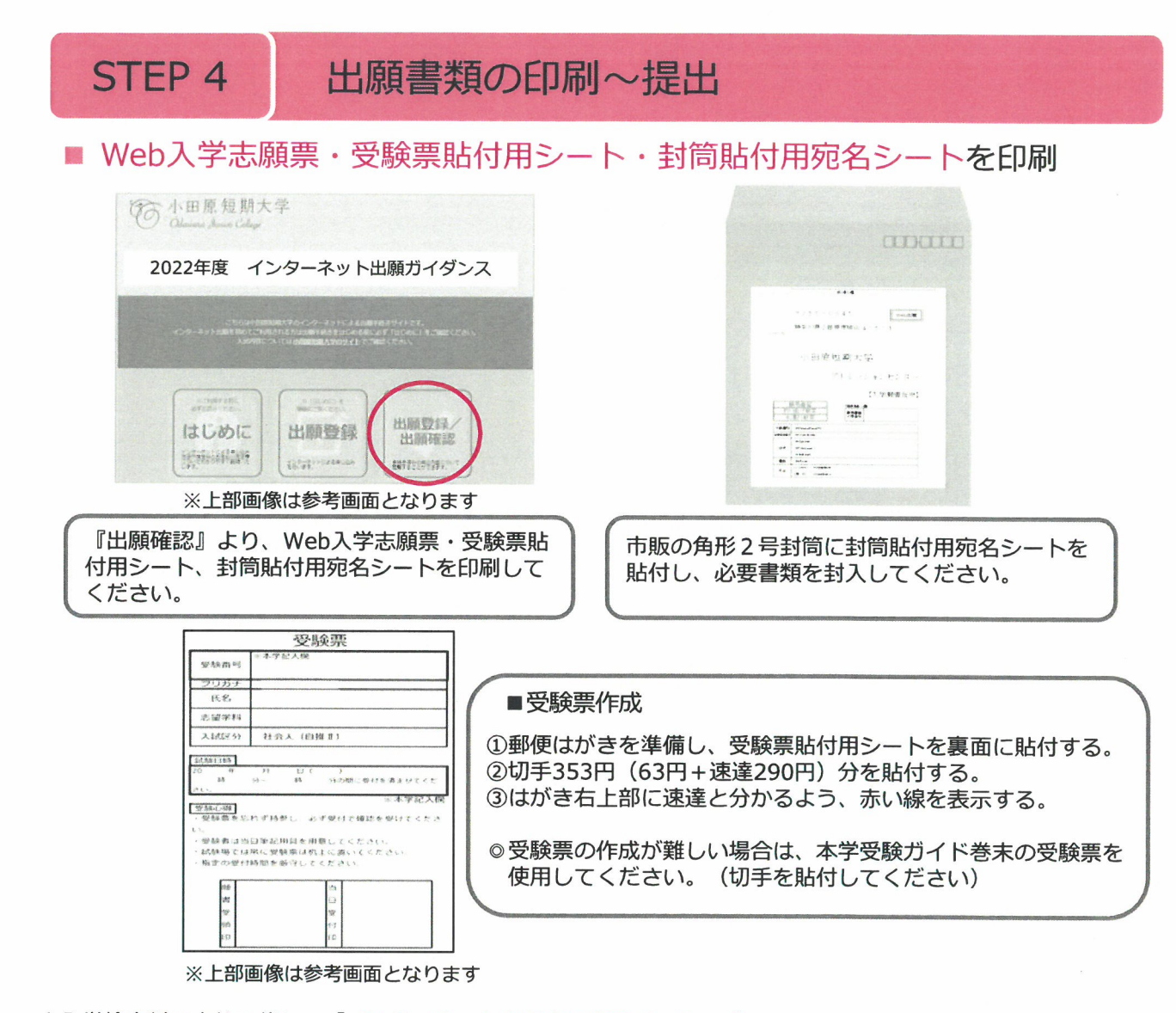

◇入学検定料の支払い後に、「インターネット出願支払完了メール」が 送信されます。 記載のURLもしくはインターネット出願トップページの「出願確認」に アクセスしWeb入学志願票、受験票貼付用シート、封筒貼付用宛名シートを ダウンロードし、A4サイズで印刷してください。

送付先 〒250-0045 神奈川県小田原市城山4-5-1

◇各入試の出願書類を確認し、必要書類を同封して郵便局窓口から簡易書留で 郵送してください。

封筒貼付用宛名シートの出力ができない場合は、必要事項\*を直接封筒に 記入してください。

※必要事項:出願登録番号・郵便番号・住所・氏名

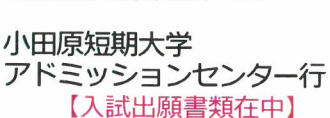

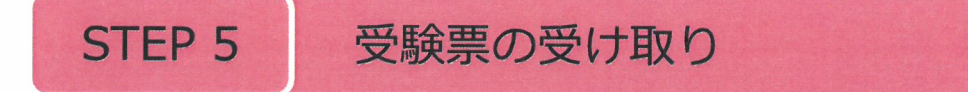

出願書類の受理および入学検定料の入金が確認されると、本学から受験票が郵送されます。 受験票が届いたらただちに記載事項に誤りがないか確認してください。 記載事項に誤りがあった場合や試験2日前までに受験票が届かない場合は下記連絡先までご連絡ください。

連絡先:小田原短期大学 アドミッションセンター(200465-22-0285)

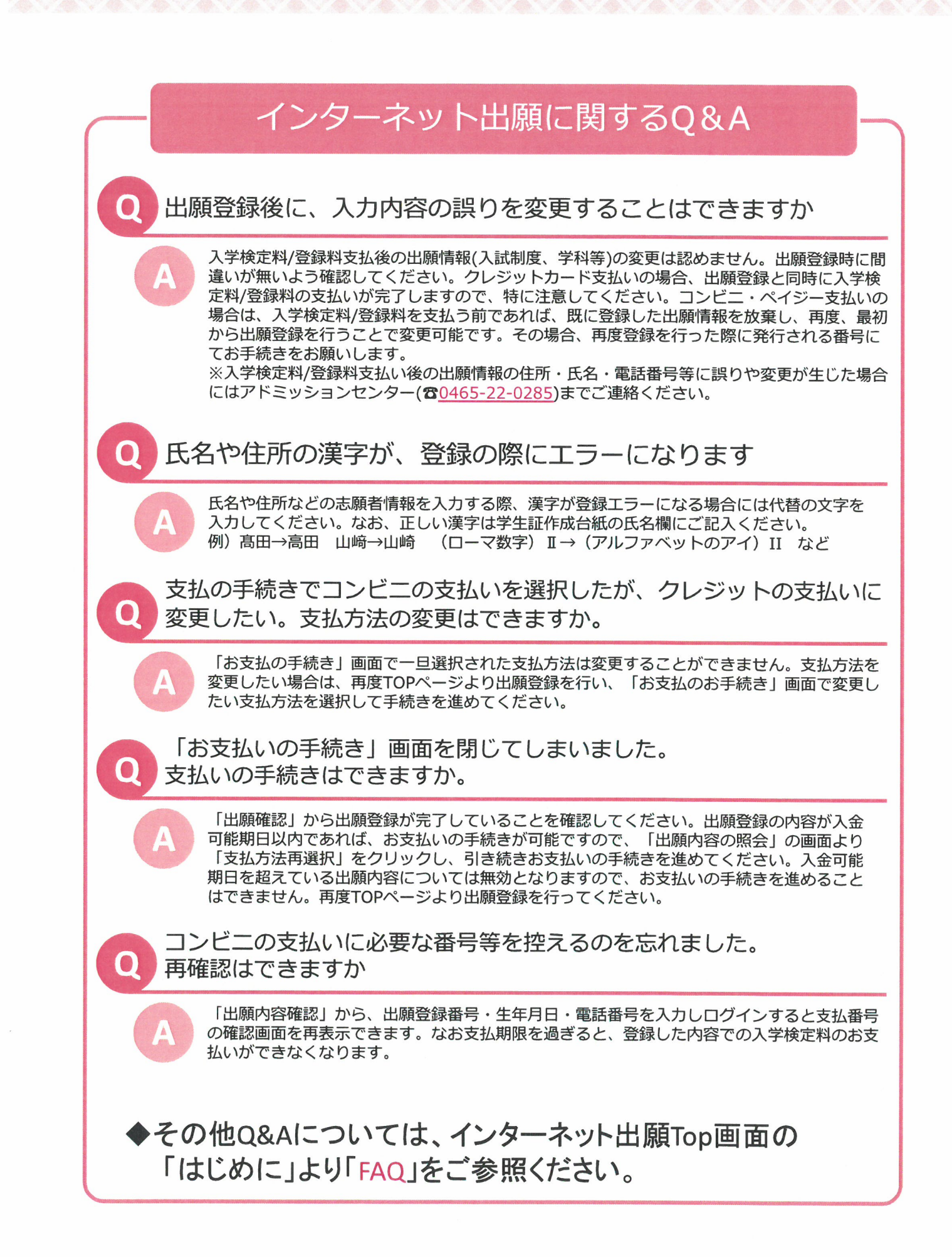